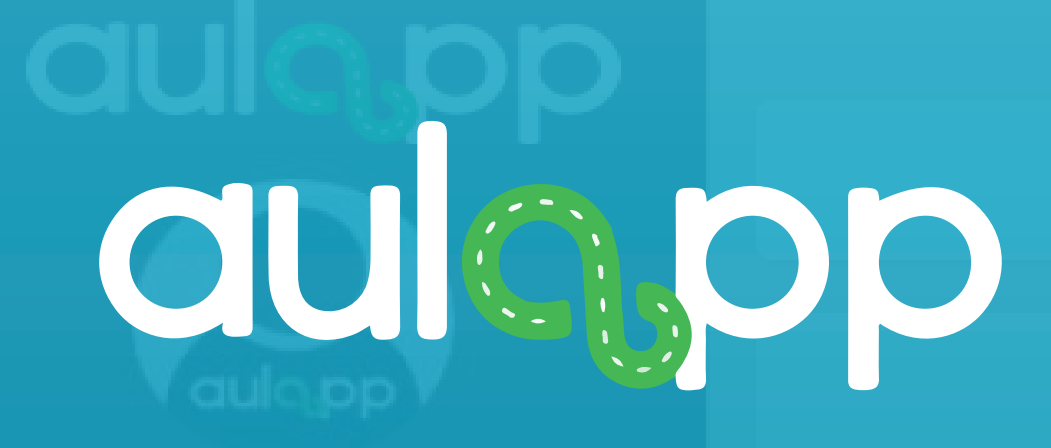

Bienvenido al instructivo Aulapp, esta guía le ayudará a comprender el proceso de registro de representantes legales en la plataforma, lea atentamente y siga cada instrucción.

Registro de Representante legal

| k la se |     | Ame | <br>alia |
|---------|-----|-----|----------|
| - NULE  | -VC | ADI |          |
|         |     |     | <br>     |

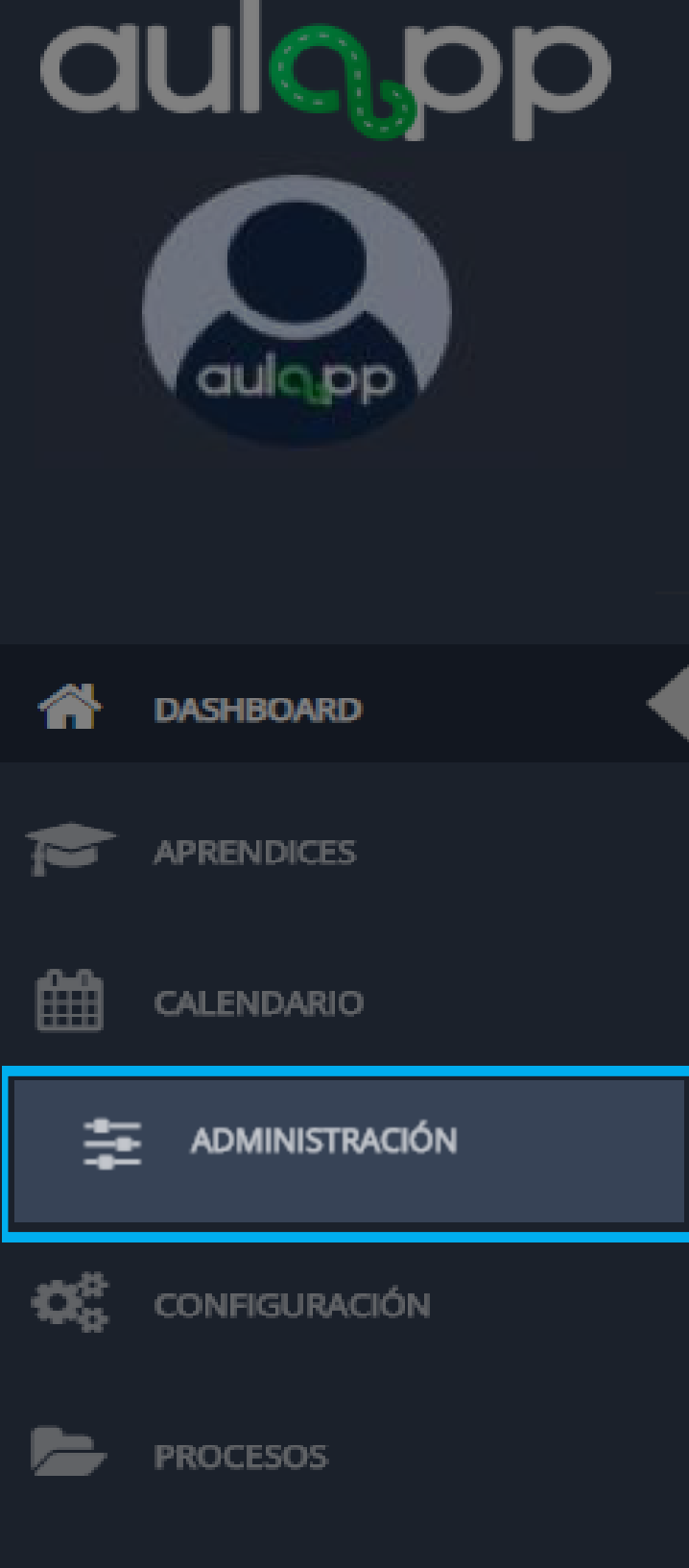

QUEJAS Y APELACIONES

INFORMES

Nueva cita

## \*\*\*\* ALERTA! INFORMACIÓN DE INTERÉS \*\*\*\*

En estos momentos los recursos que a continuación se listan no serán inactivados en el sistema y podrán ser utilizados por el Centro. Por favor antes de comunicarse con la mesa de servicios, verifique que el recurso esté disponible para el agendamiento y utilización.

Así mismo, deberán ser normalizados en los próximos 7 días, de lo contario serán inactivados por el sistema.

IMPORTANTE: El sistema únicamente inactivará los recursos (Vehículos e Instructores) con documentos que tengan fechas vencidas.

Seleccione la opción de "Administración".

### DOCUMENTO

Soporte Póliza de Responsabilidad Civil (Fecha de vencimiento)

Soporte póliza de tratamiento a particulares

Soporte Póliza de Responsabilidad Civil (Fecha de vencimiento)

Cámara de Comercio

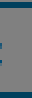

### DOCUMENTACIÓN CENTRO

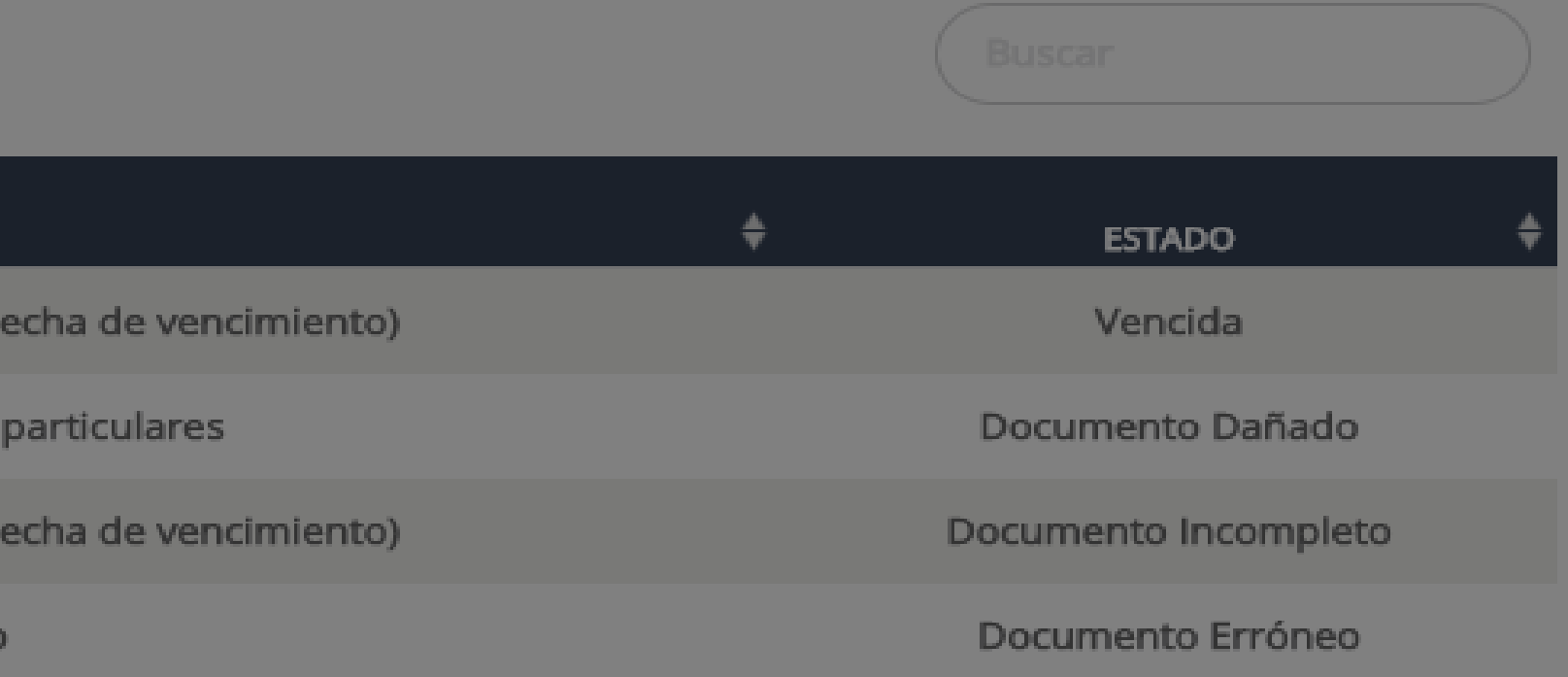

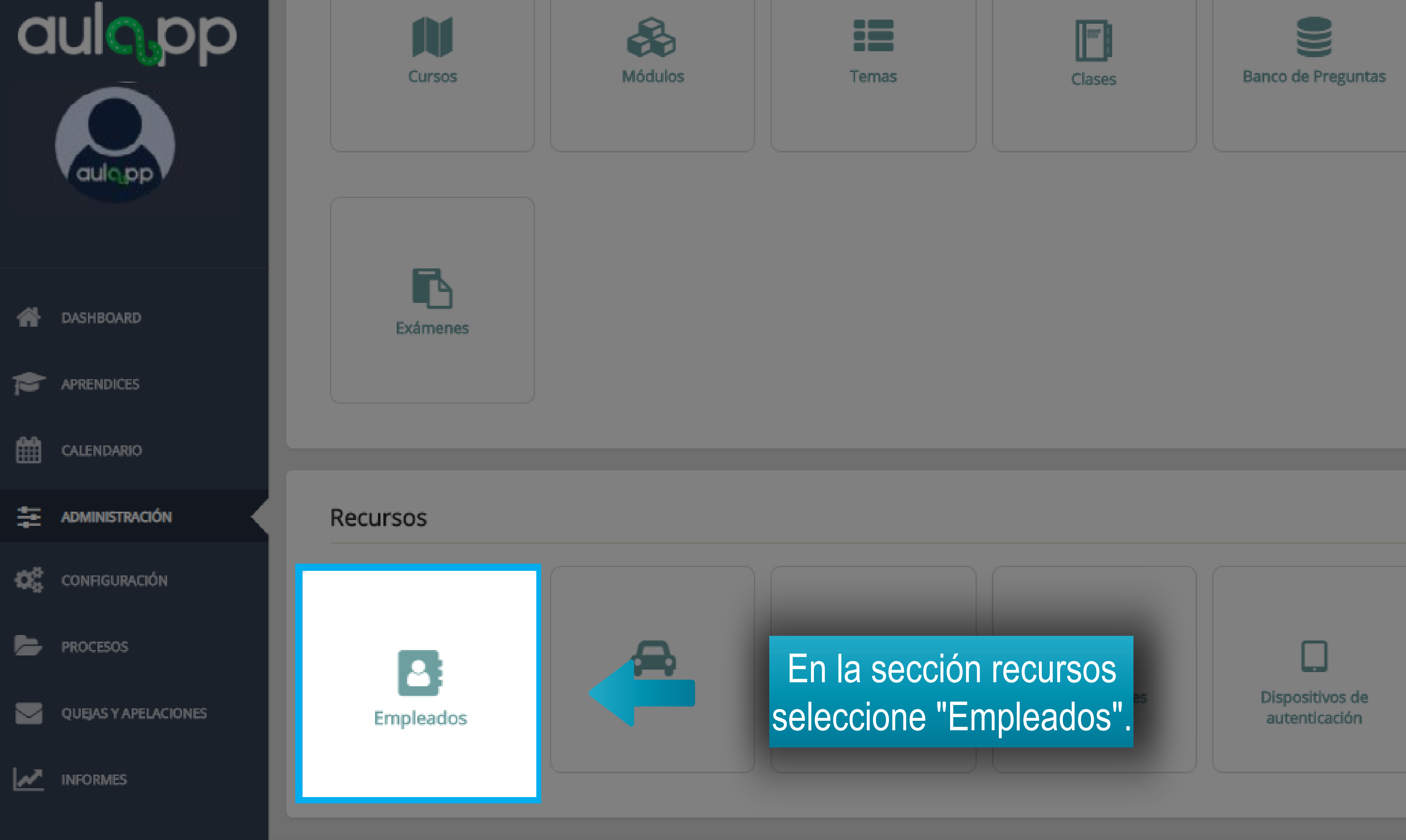

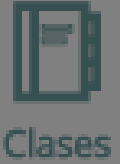

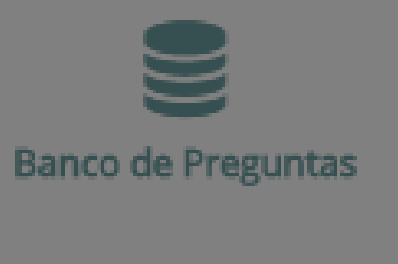

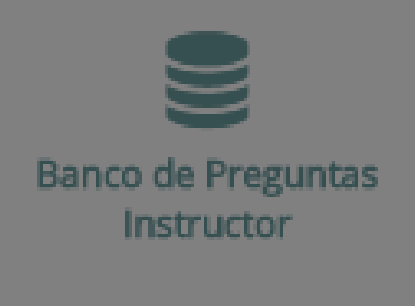

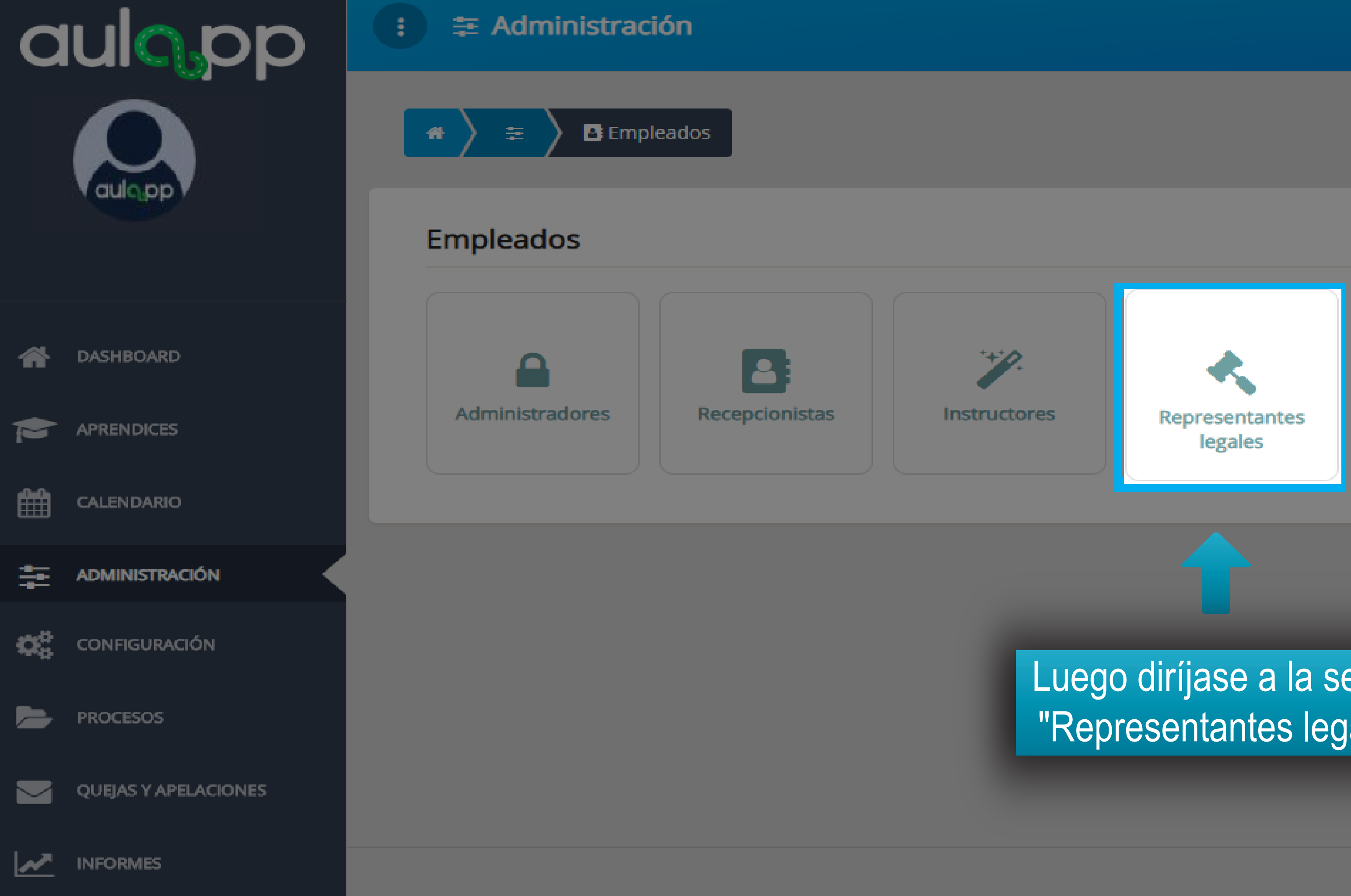

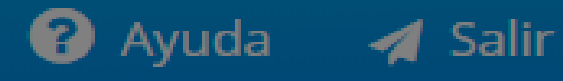

## Luego diríjase a la sección "Representantes legales".

© 2020, AULAPP

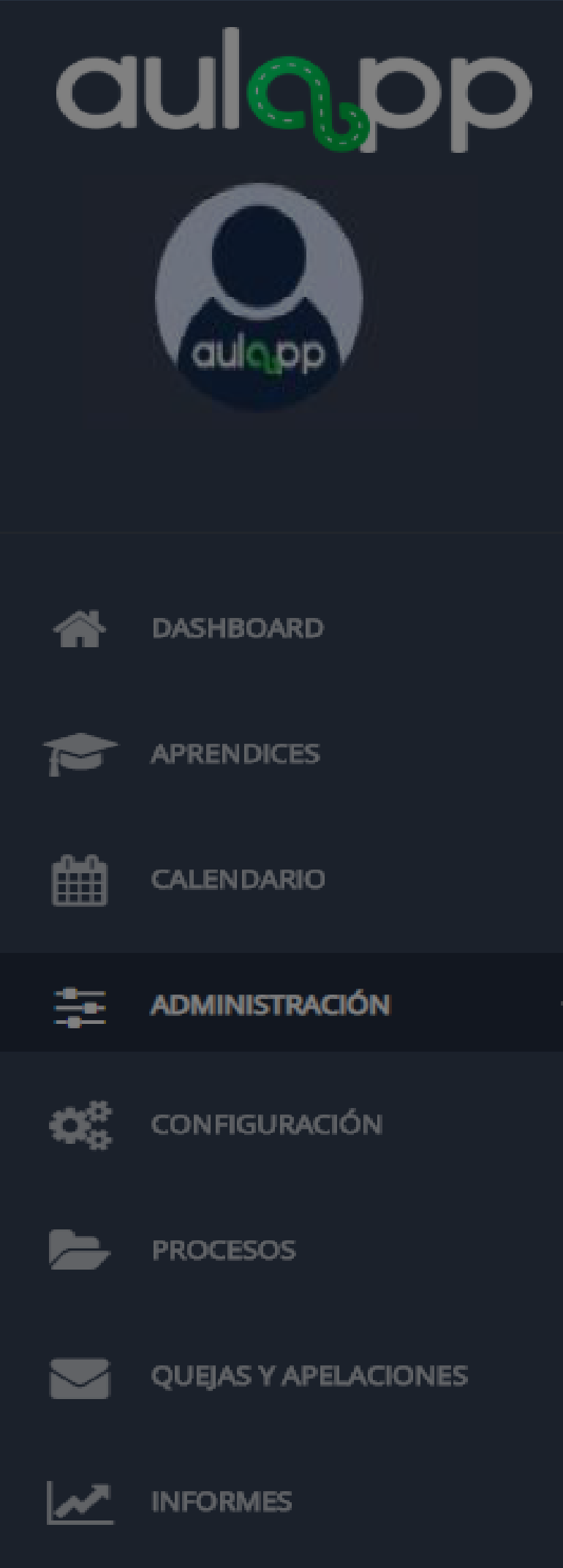

# Representantes legales

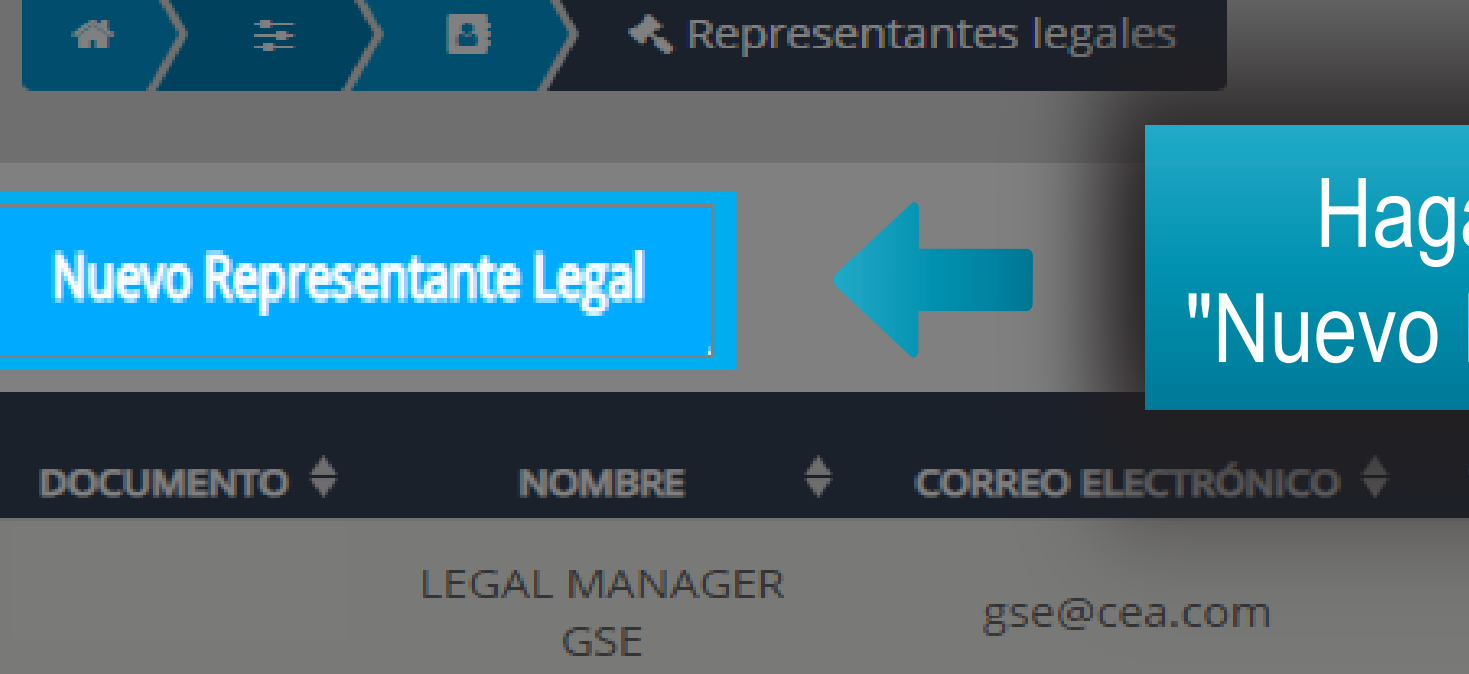

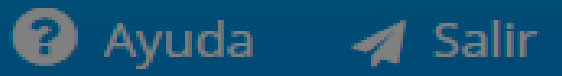

| ga clic en la opo<br>Representante | ción<br>e legal". | Buscar   |                |          |
|------------------------------------|-------------------|----------|----------------|----------|
| TIPO REPRESENTANTE                 | DOCUMENTACIÓN     | ESTADO 🖨 | ENROLAMIENTO 🗘 | ACCIONES |
| Principal                          | ٠                 | •        | •              | C EDITAR |

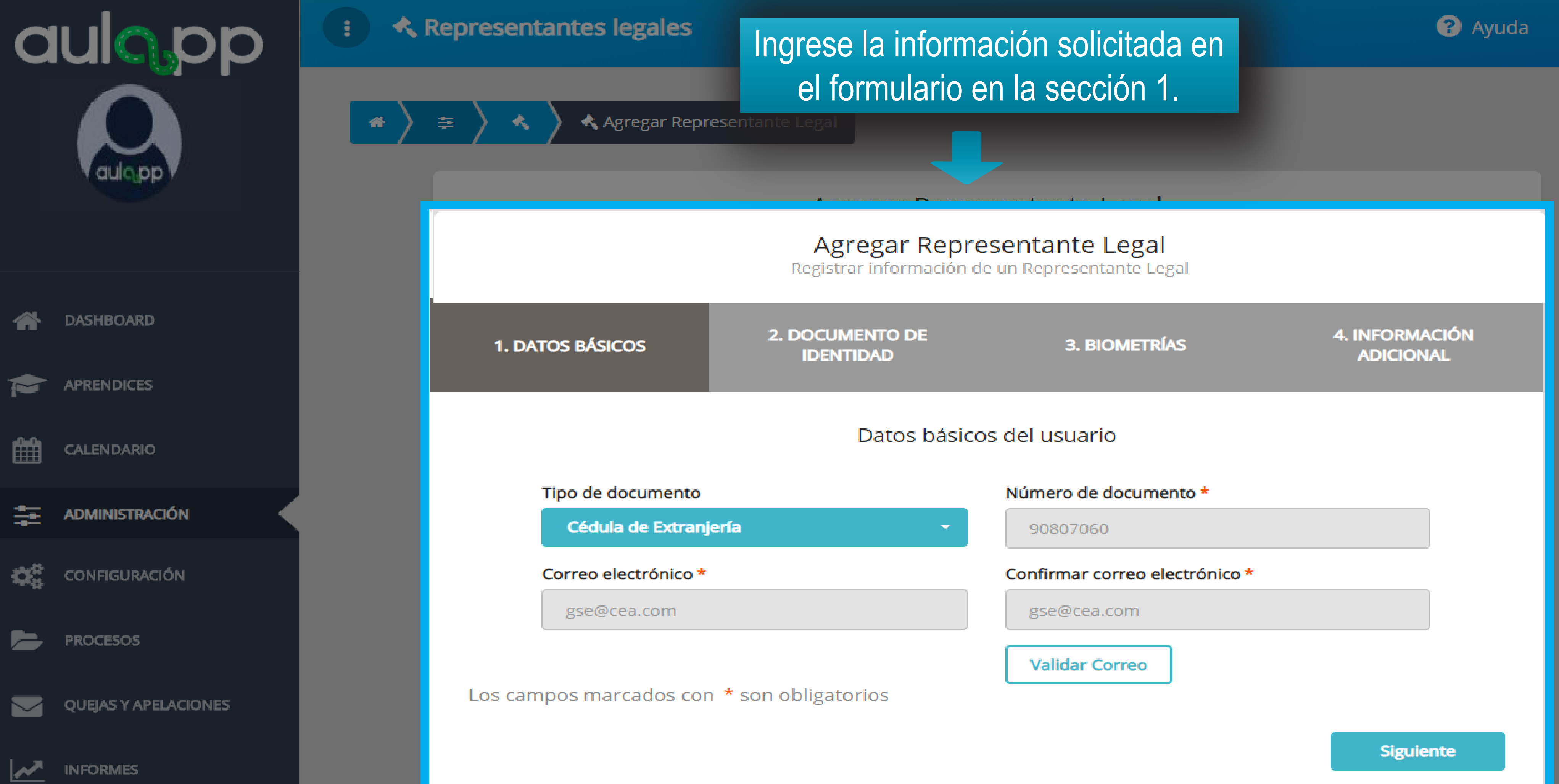

🚽 Salir

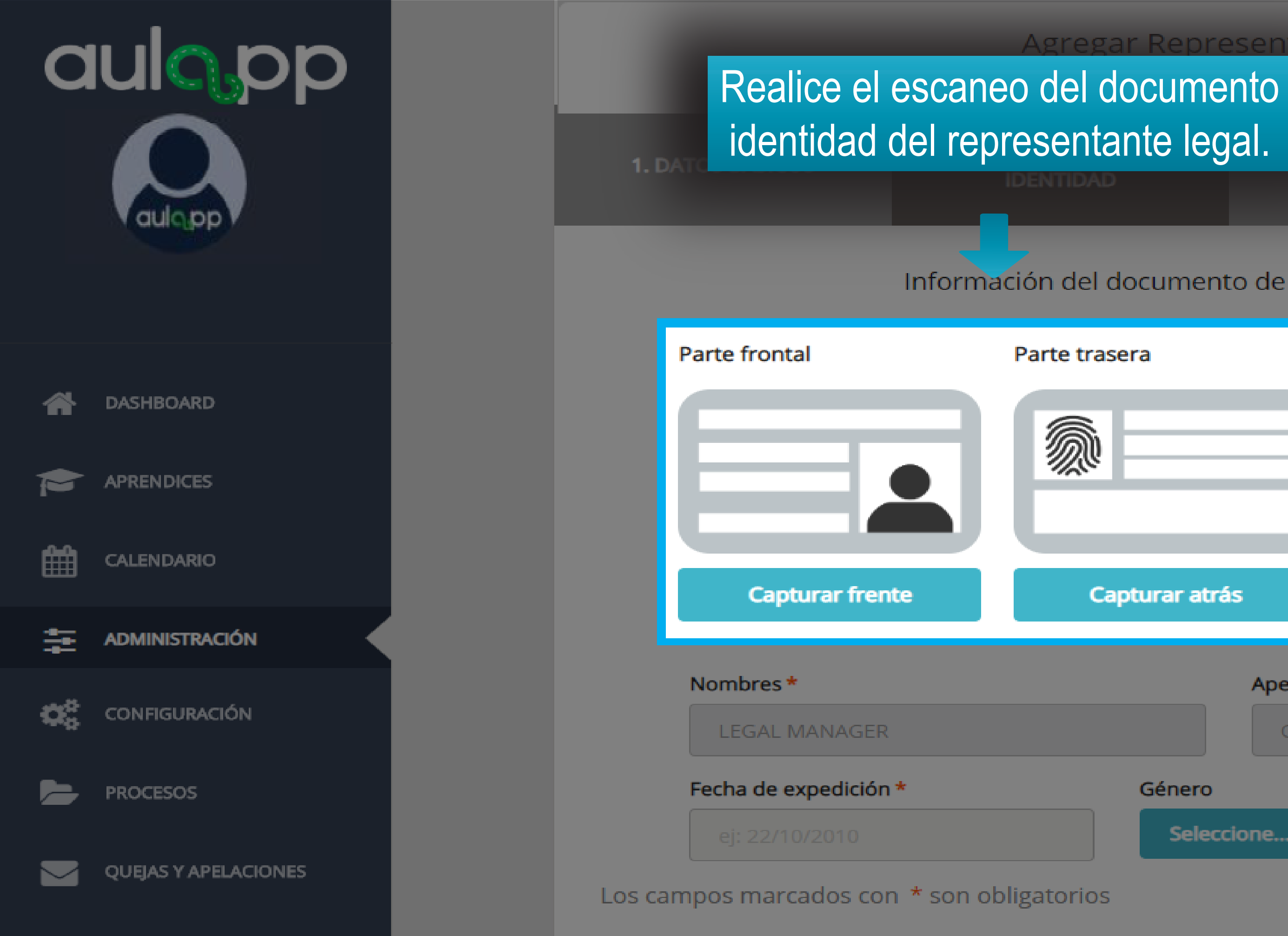

INFORMES

Atrás

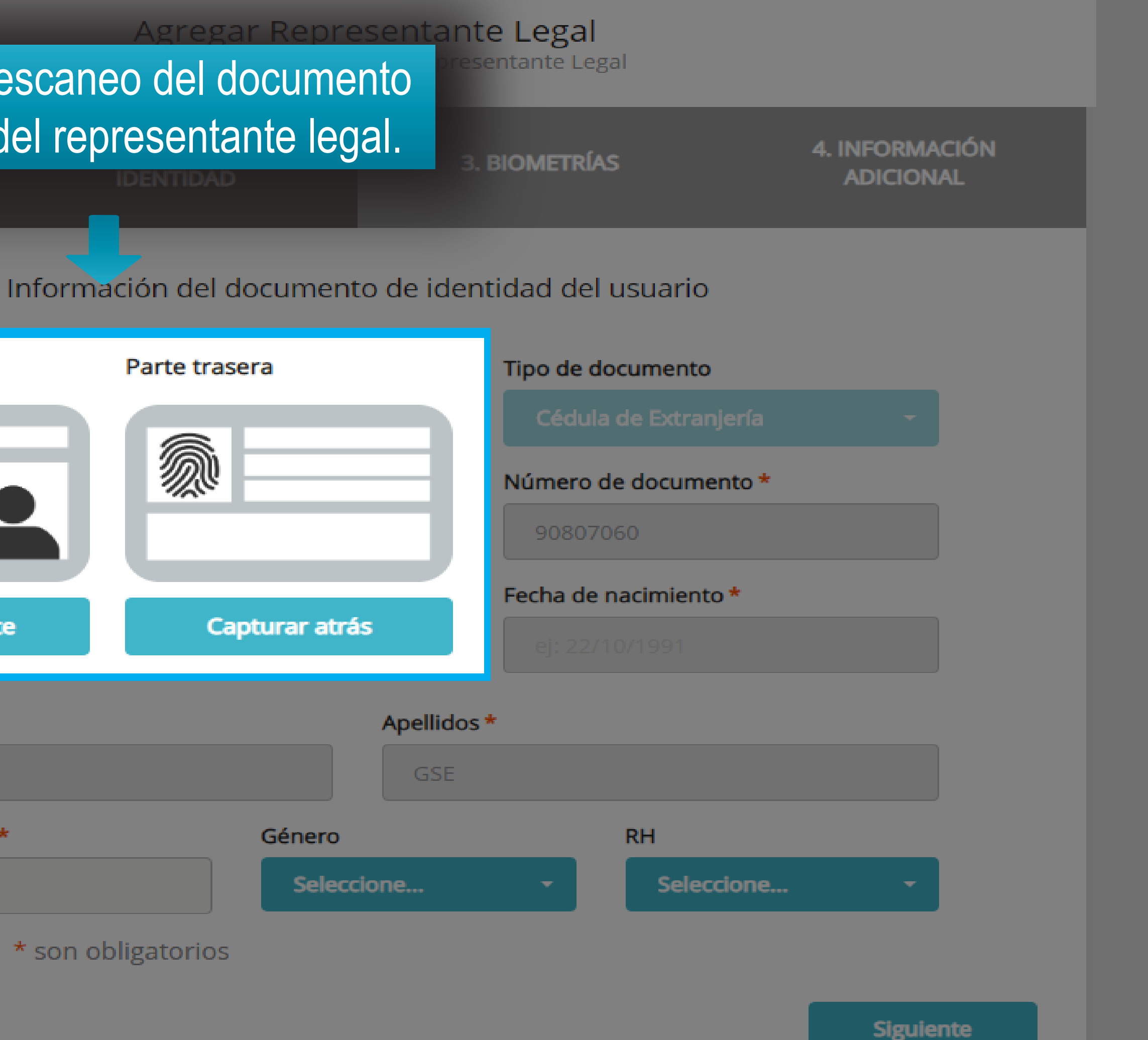

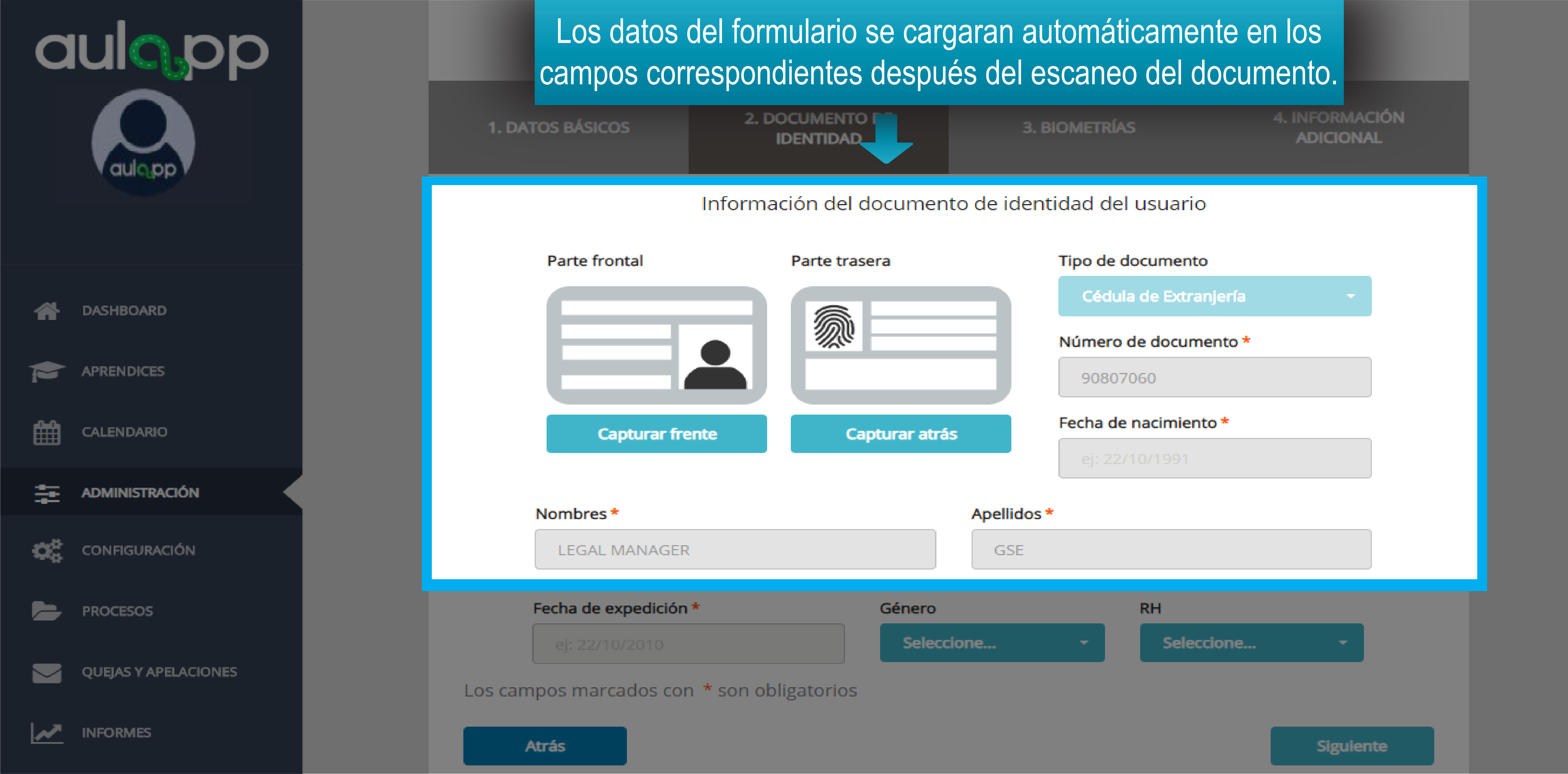

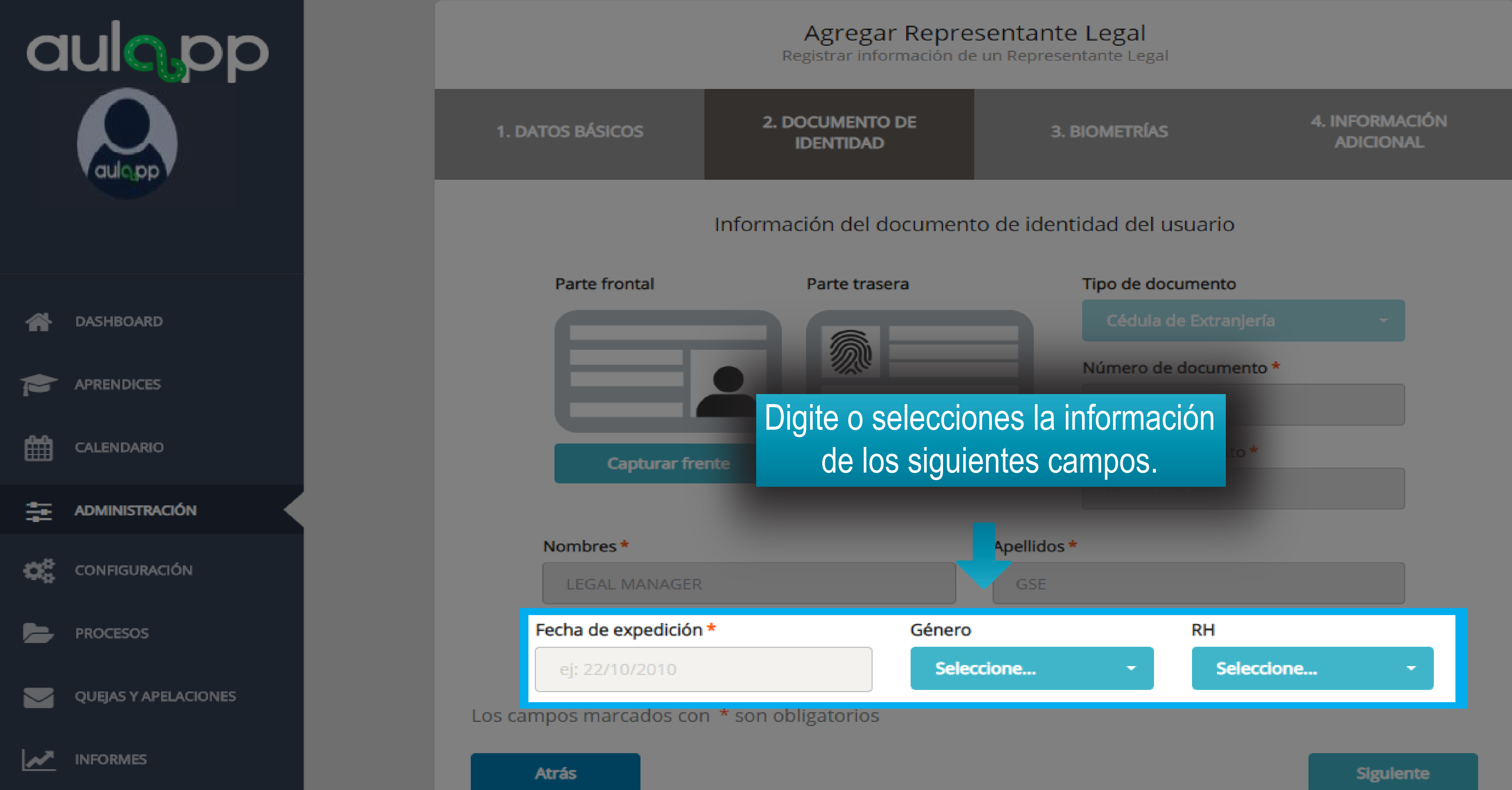

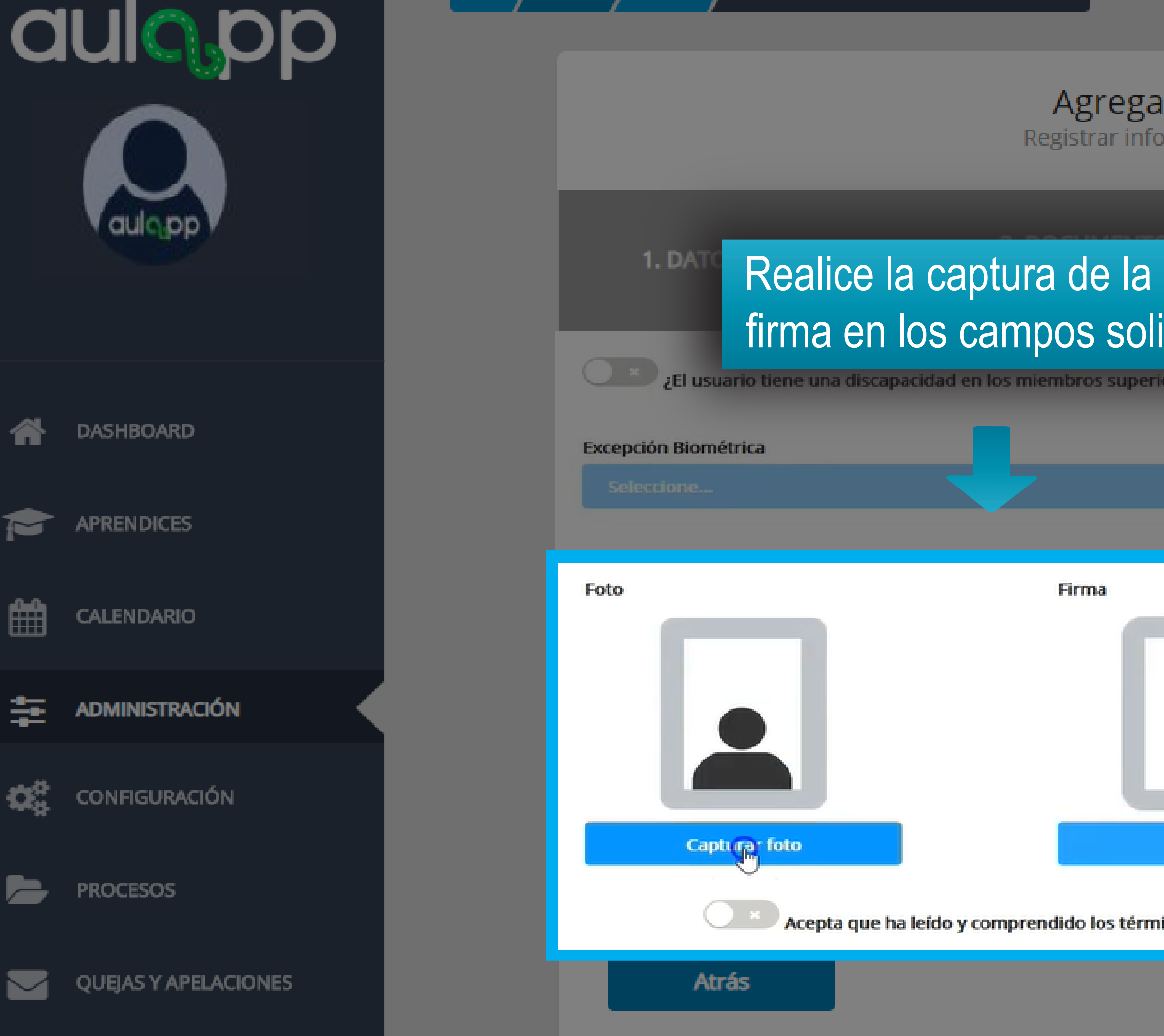

## Agregar Representante Legal

Registrar información de un Representante Legal

| foto y la         | 3. BIOMETRÍAS                          | 4. IN<br>A | IFORMACIÓN<br>DICIONAL |
|-------------------|----------------------------------------|------------|------------------------|
| ores (Brazos, mar | nos, dedos)?                           |            |                        |
| Re                | gistro médico                          |            |                        |
|                   | Seleccione un archivo                  |            | 🕹 Cargar archivo       |
| (ta               | maño máximo 7MB, formatos pdf, png, jp | veg y jpg) |                        |
| M                 |                                        | Huella     |                        |
| Capturar fir      | ma                                     | Capta      | ırar huellas           |
| inos y condicione | s. 🖾 Descargar                         |            | Siguiente              |
|                   |                                        |            |                        |

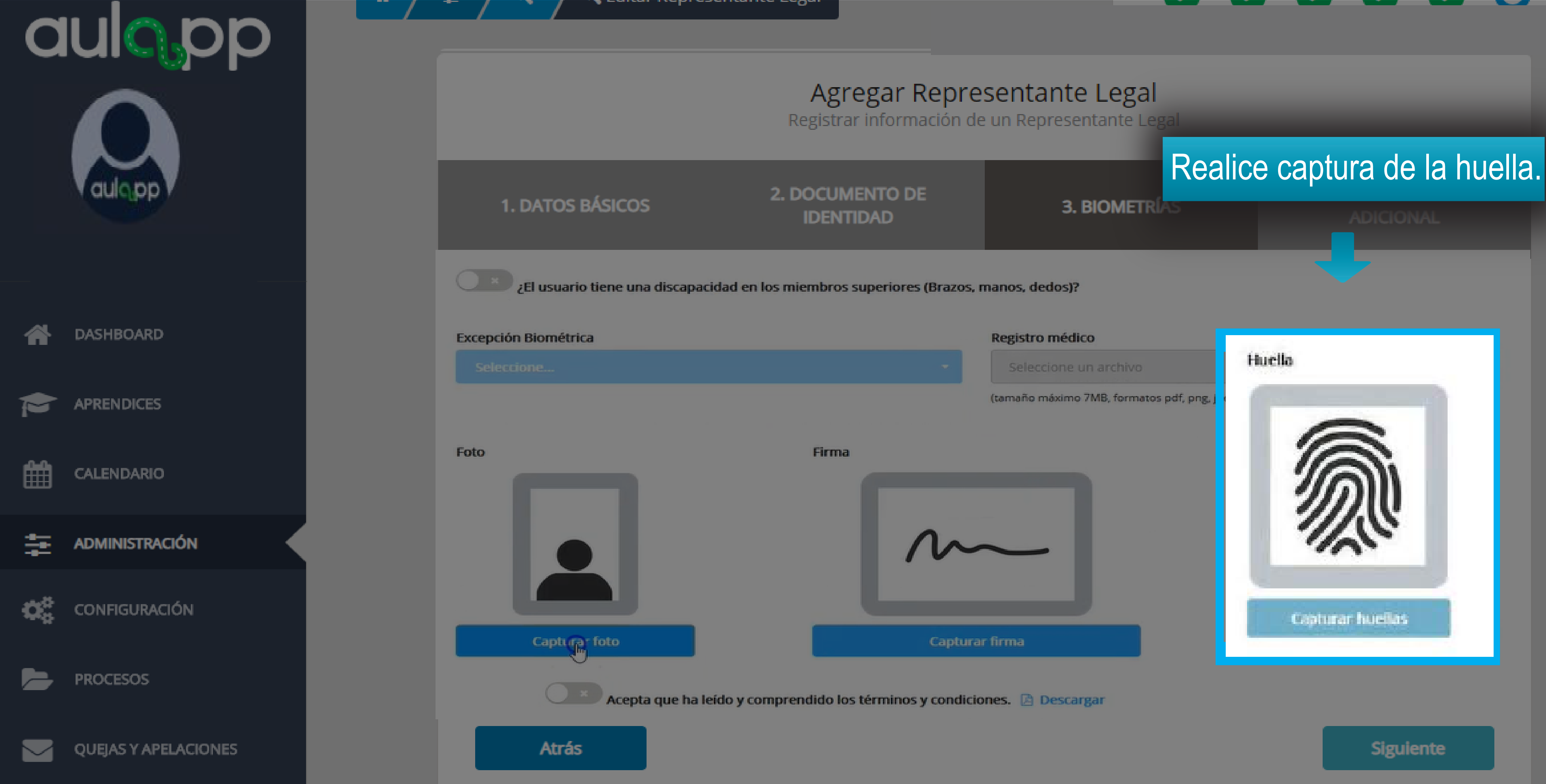

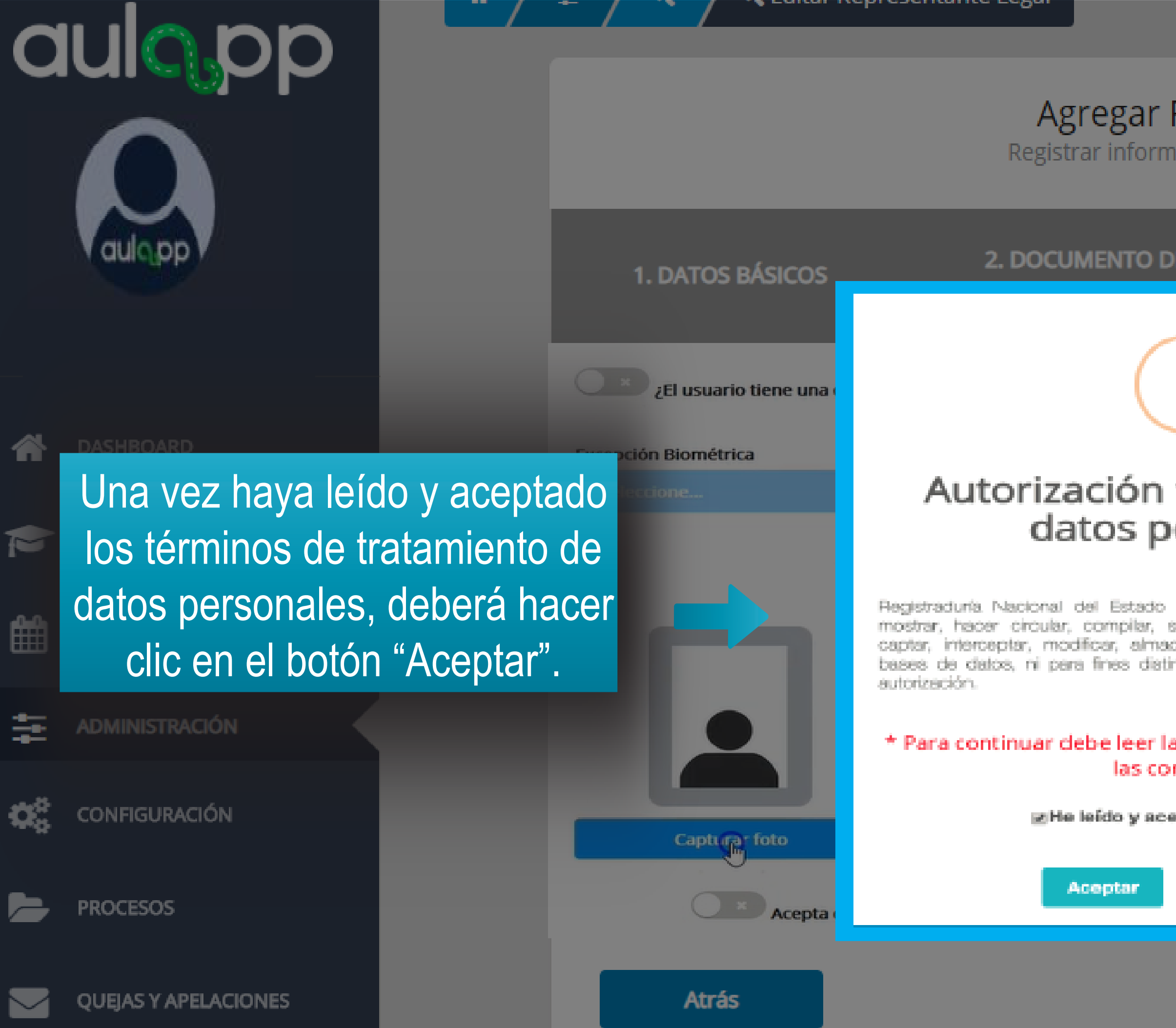

## Agregar Representante Legal

Registrar información de un Representante Legal

| θE                                                          | 3 BIOMETRÍAS<br>05/08/2019 17:39                                                                                      |               | 4. I   | NFORMACIÓN<br>ADICIONAL |
|-------------------------------------------------------------|----------------------------------------------------------------------------------------------------|---------------|--------|-------------------------|
| !)                                                          |                                                                                                    |               |        |                         |
| trata<br>ersoi                                              | miento de<br>nales                                                                                                    | 'g, jpeg y jp | g)     | 土 Cargar archivo        |
| Civil, no s<br>sustraer, ofr<br>cenar, replic<br>ntos a los | e podrán divulgar, exhibir,<br>recer, vender, intercambiar,<br>car, complementar o crear<br>expresados en la presente |               | Huella |                         |
| a totalida<br>ndiciones                                     | d del acuerdo y aceptar<br>s.                                                                                         |               |        |                         |
| epto las co<br>No, Ca                                       | ncelar                                                                                                    |               | Cap    | turar huellas           |
|                                                             |                                                                                                    |               | _      |                         |

Siguiente

📲 Luitar Nepresentante Legar

En caso de que el documento sea cédula de ciudadanía el sistema marcará de color verde los dedos asignados para realizar la validación.

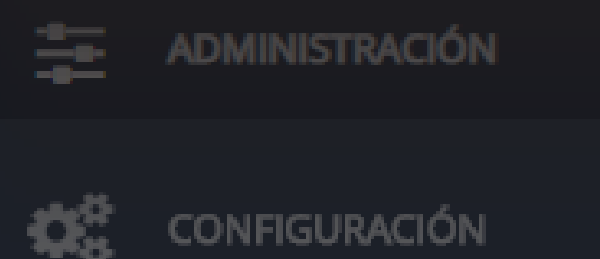

PROCESOS

QUEJAS Y APELACIONES

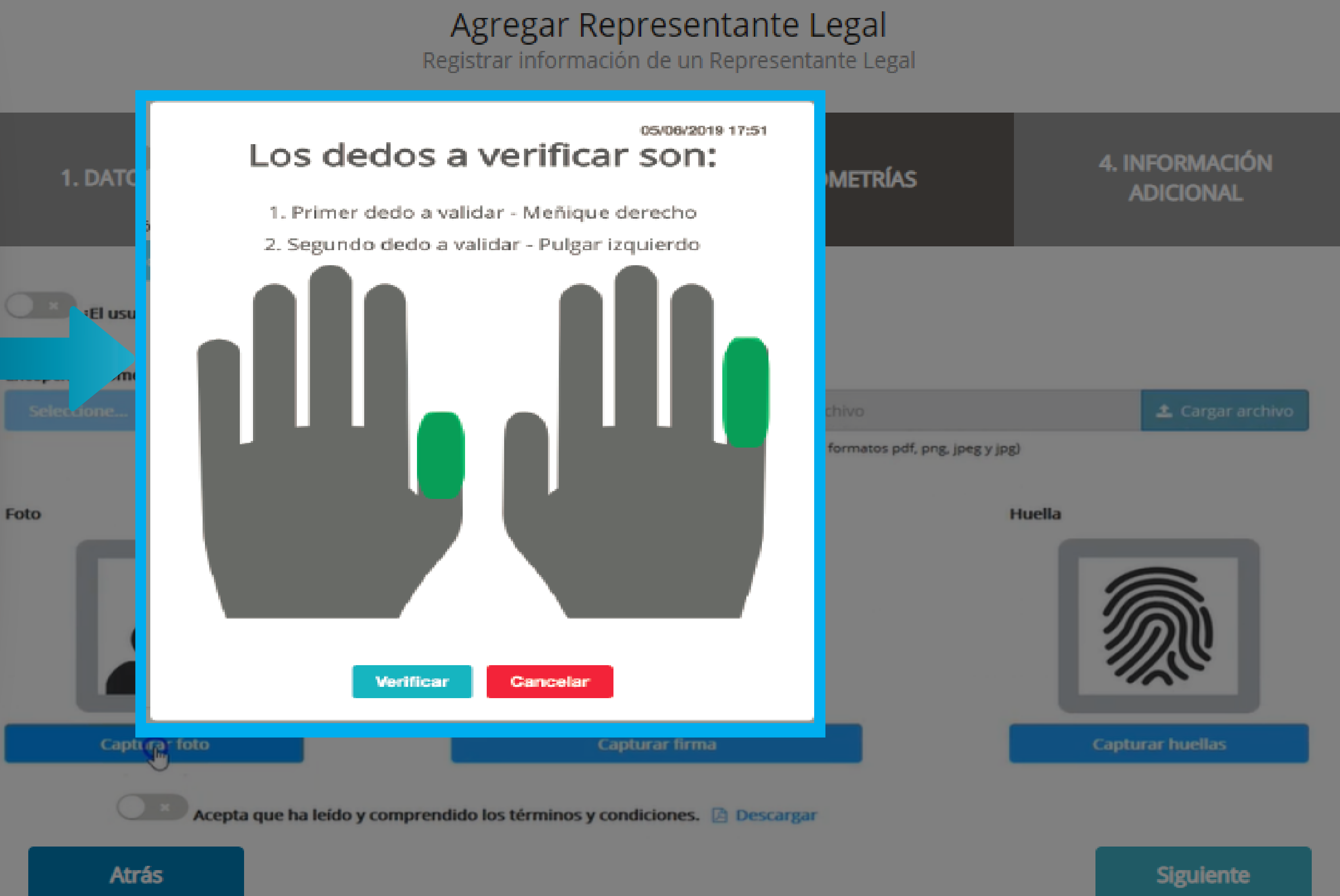

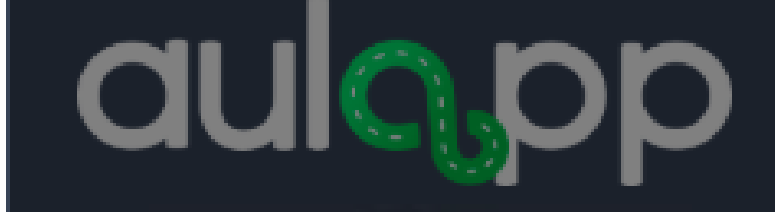

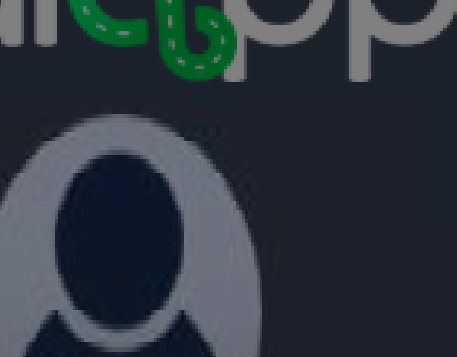

Tenga en cuenta que la validación se realizará en el orden señalado en la plataforma.

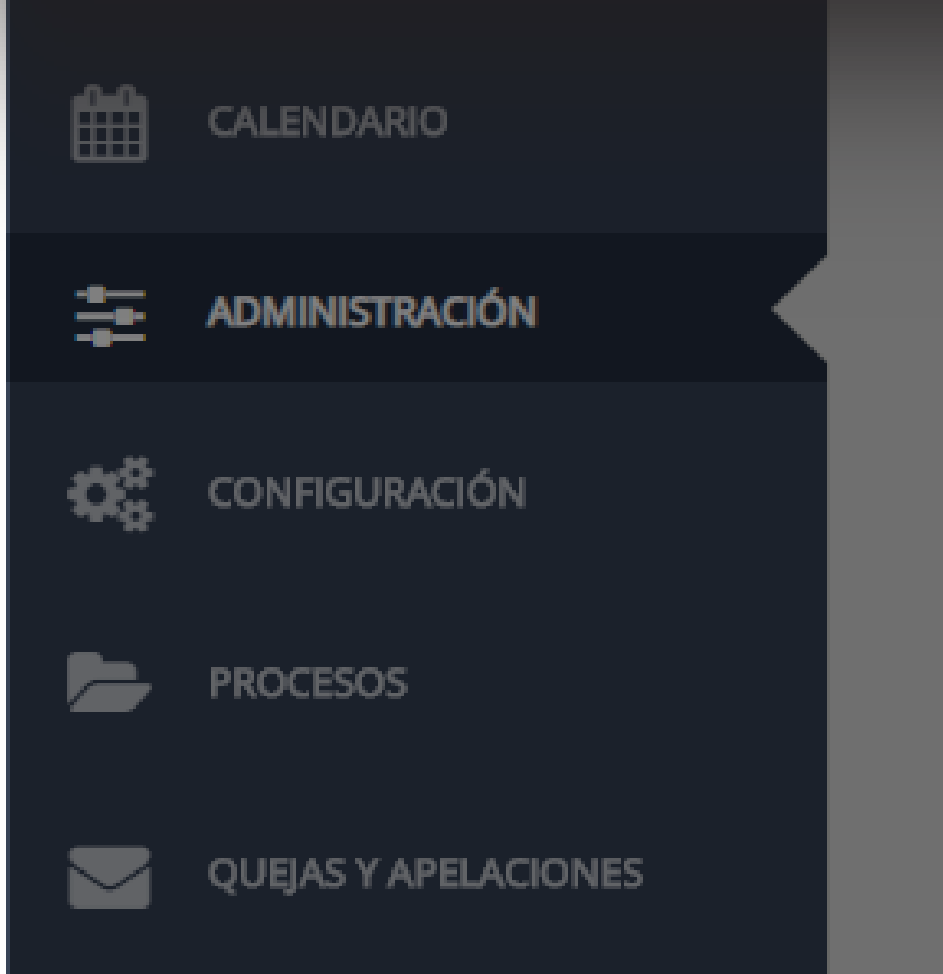

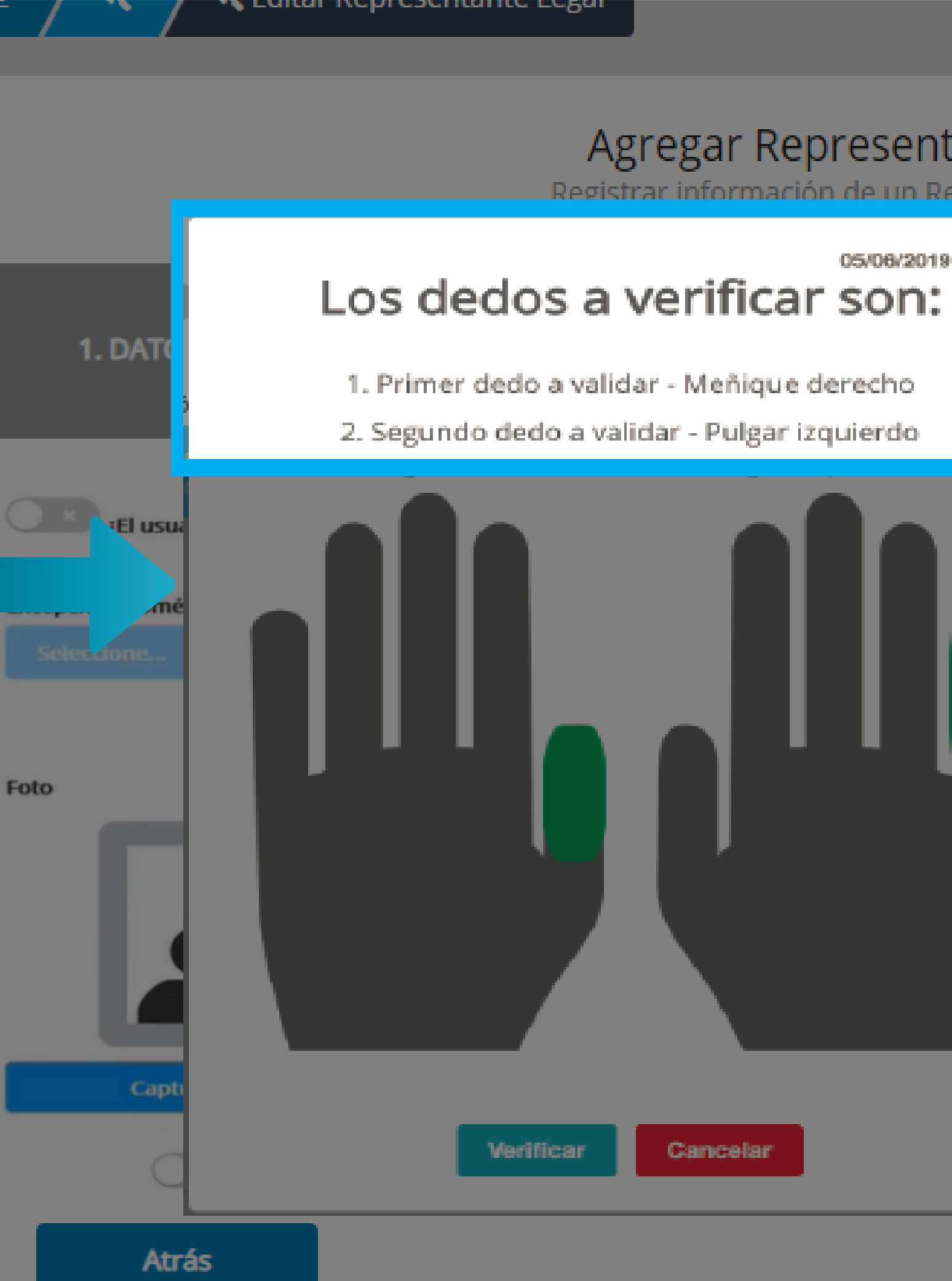

# Agregar Representante Legal Registrar información de un Representante Legal 05/06/2019 17:51 4. INFORMACIÓN METRÍAS ADICIONAL , formatos pdf, png, jpeg y jpg) Huella

Siguiente

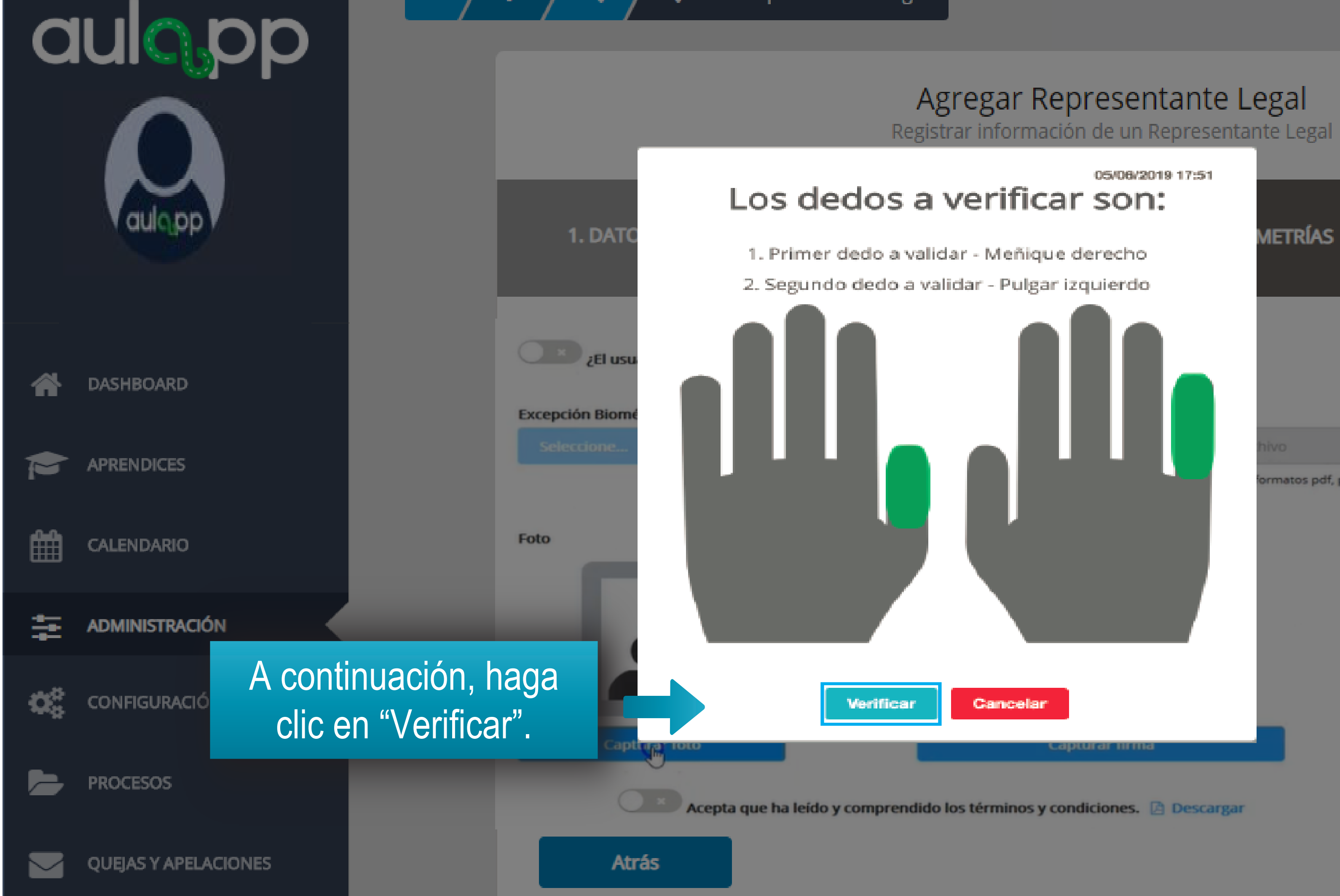

4. INFORMACIÓN METRÍAS ADICIONAL rmatos pdf, png, jpeg y jpg) Huella Siguiente

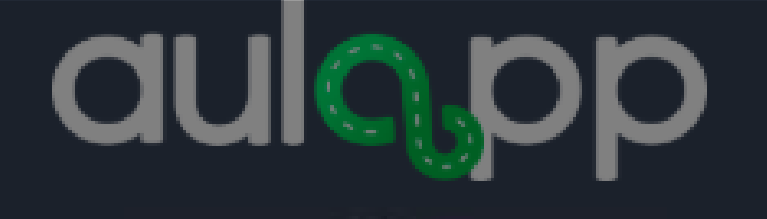

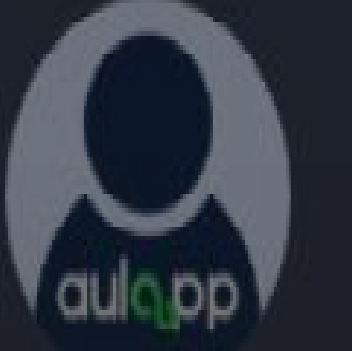

En caso de que el documento sea diferente a cédula de ciudadanía el sistema solicitara seleccionar los dedos para realizar la validación.

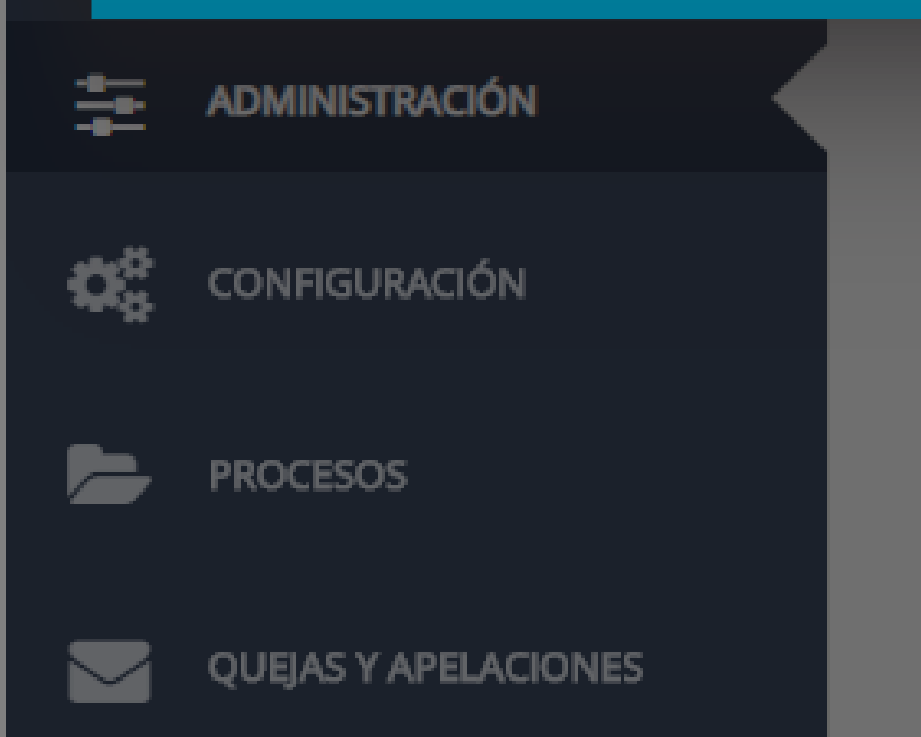

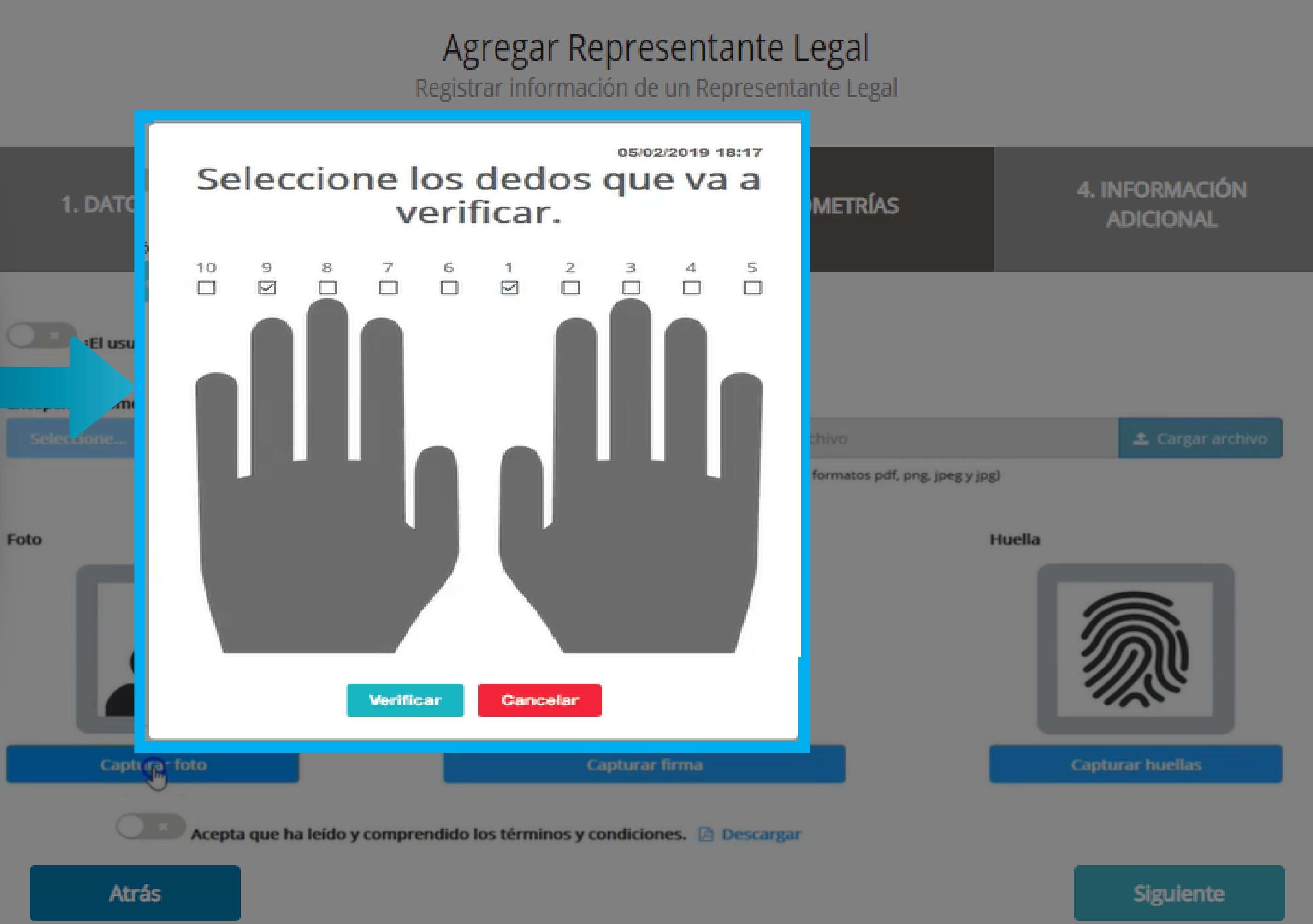

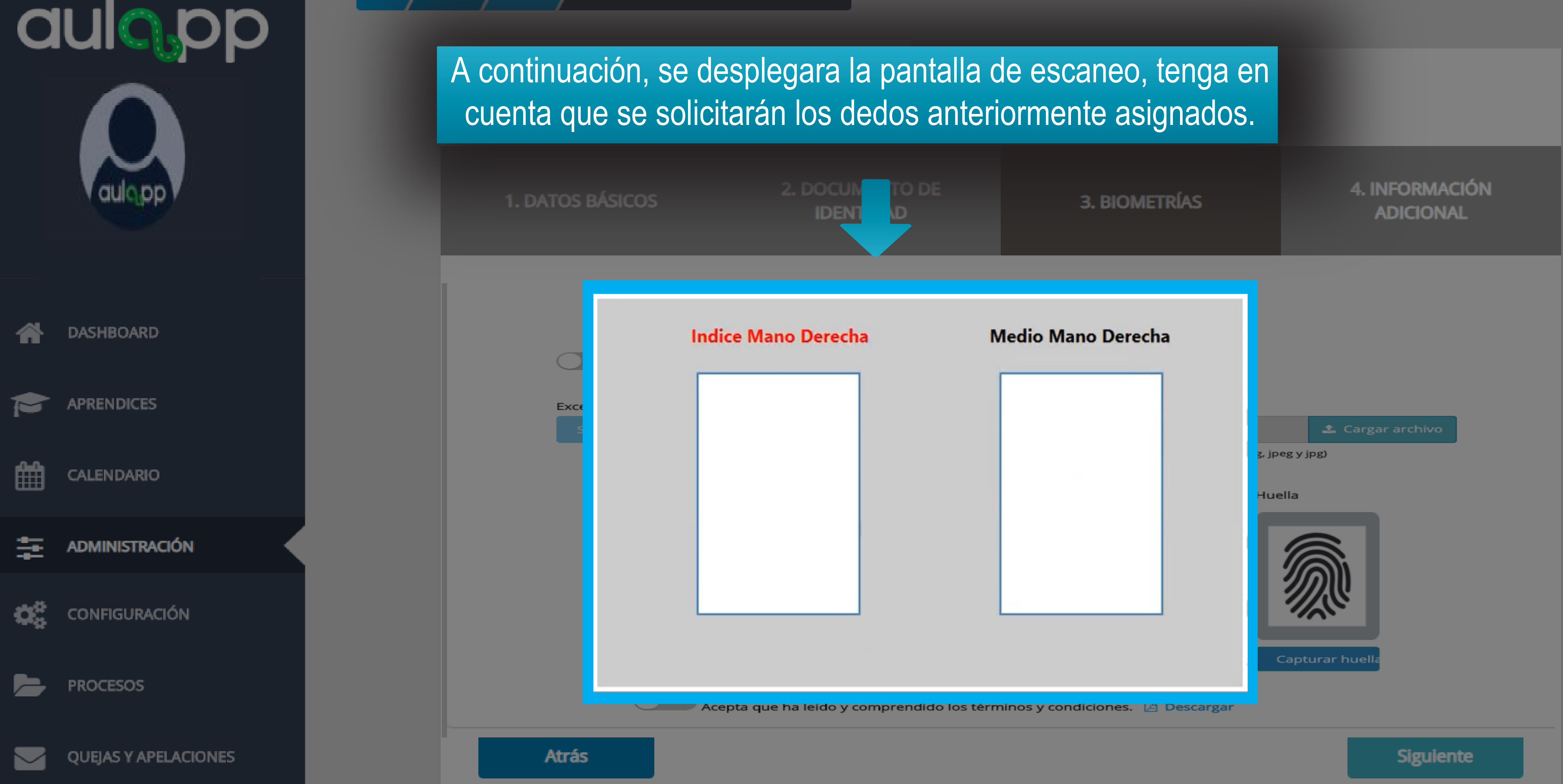

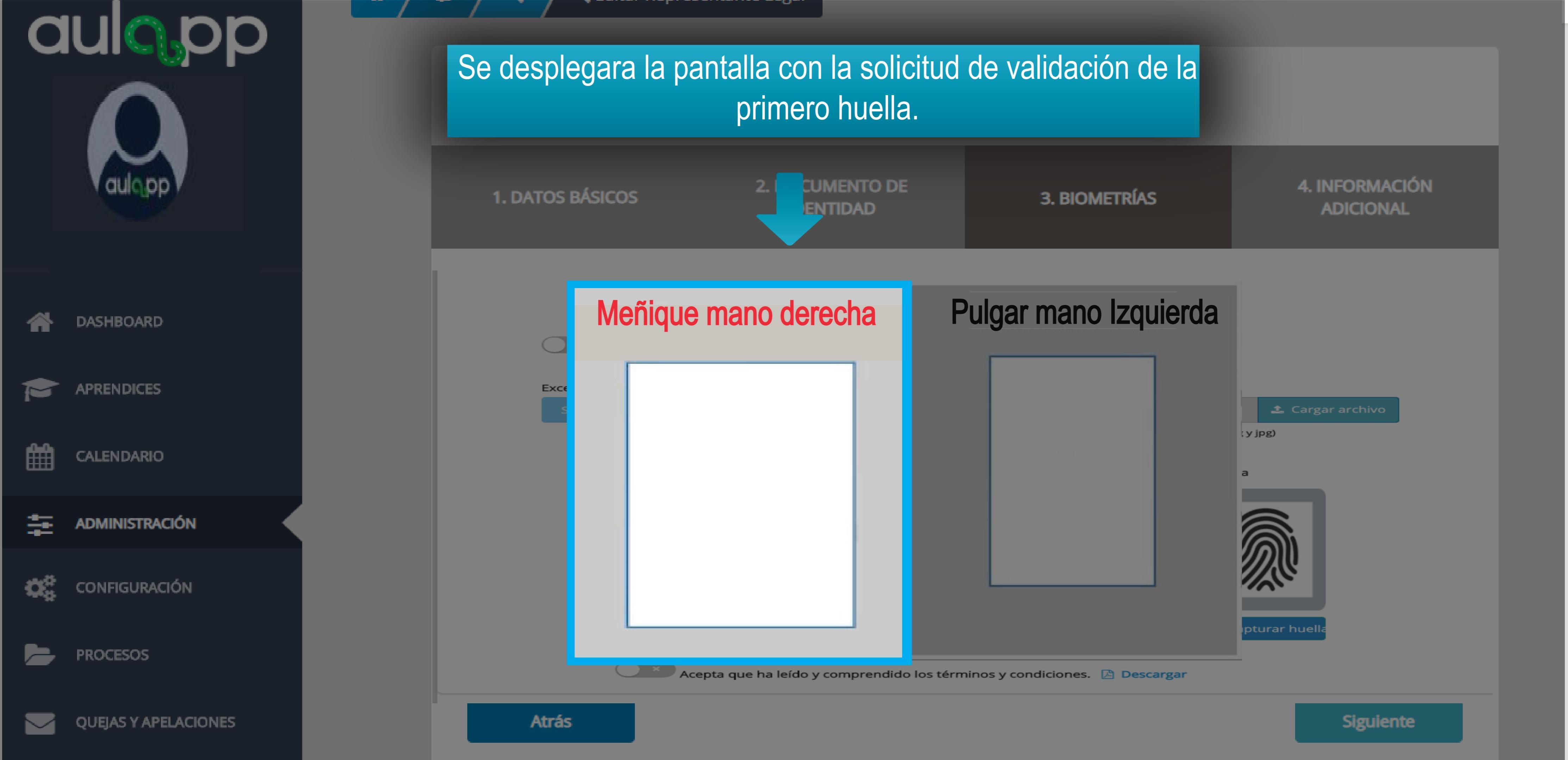

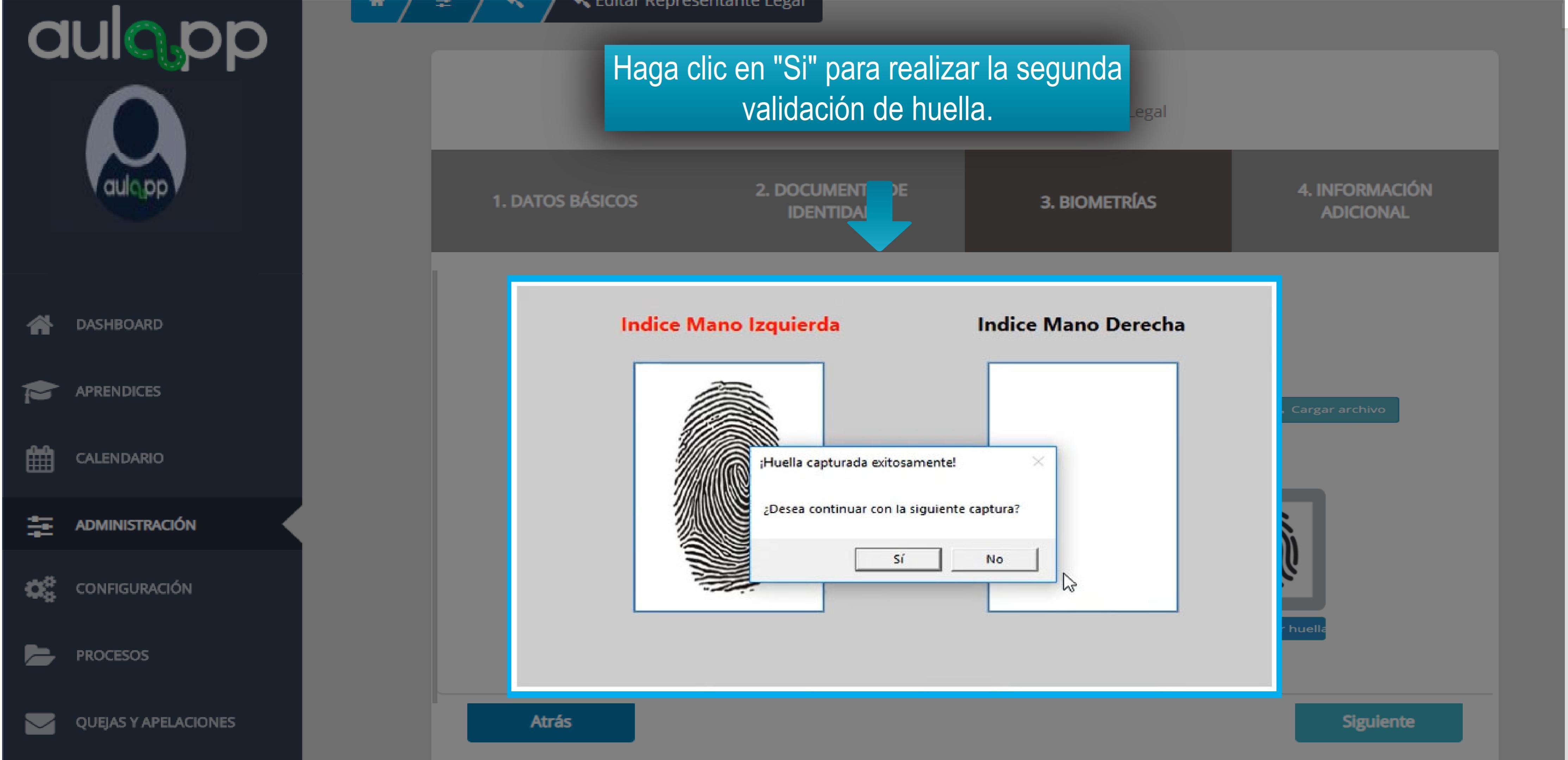

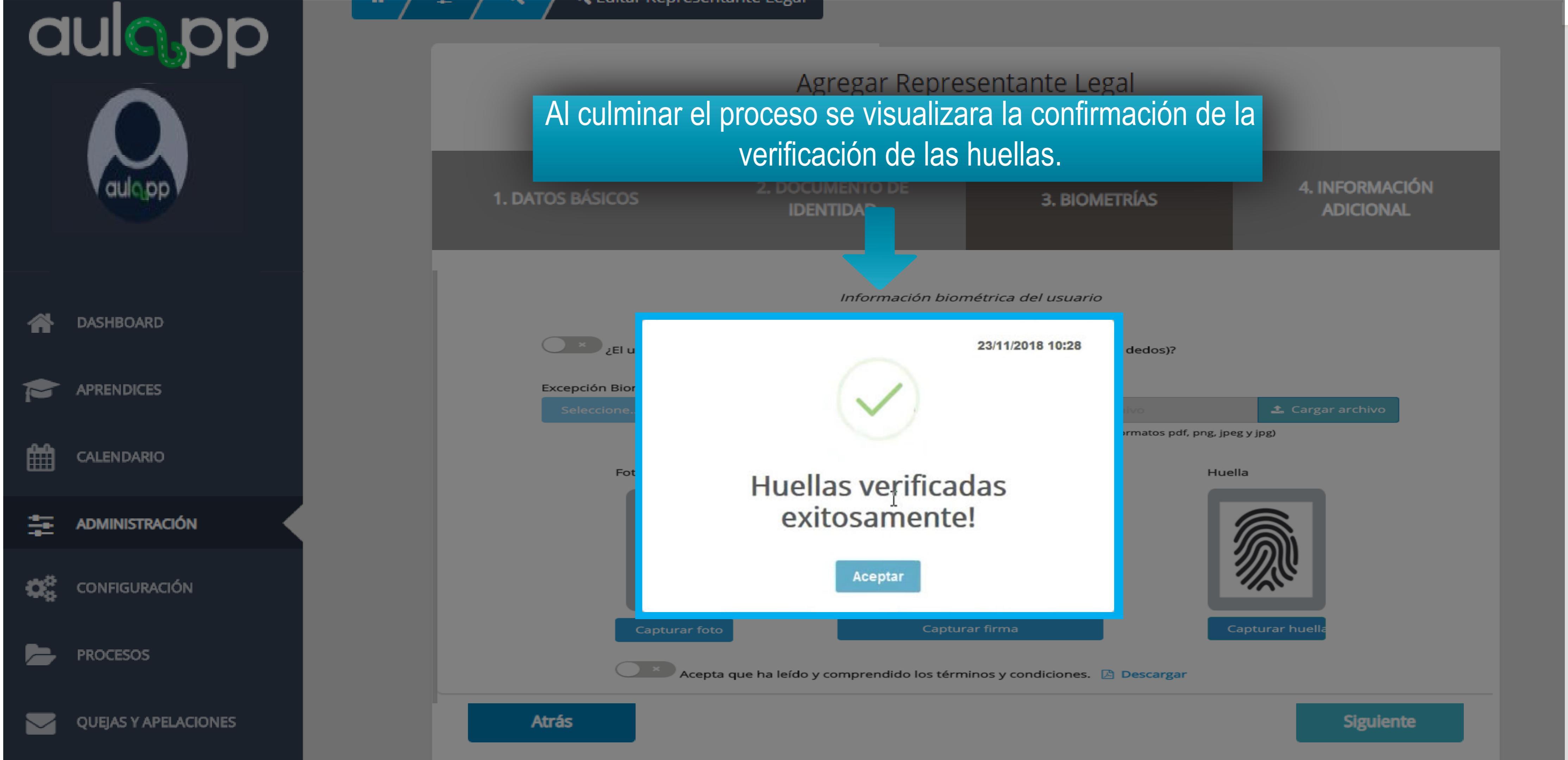

Recuerde que el representante legal tendrá dos intentos para capturar las huellas, si supera dicha condición tendrá que ser registrado con excepción biométrica y será marcado como "Error en la lectura de huellas" adicionalmente tendrá que adjuntar el certificado notarial donde conste que las huellas le pertenecen.

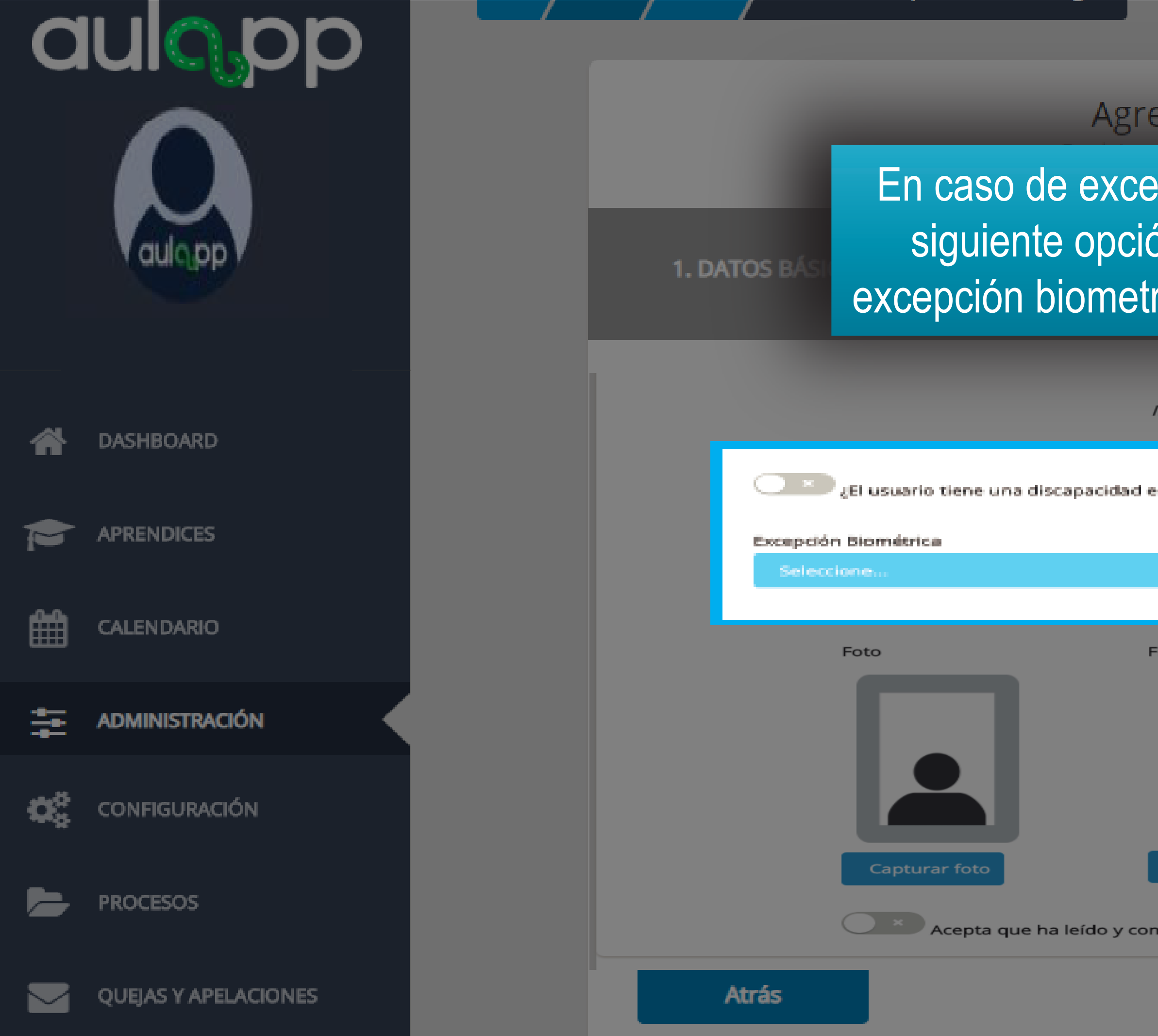

## Agregar Representante Legal

En caso de excepción biometrica active la siguiente opción, seleccione el tipo de excepción biometrica y adjunte el certificado.

4. INFORMACIÓN ADICIONAL

Lifer vin biométrica del usuario

Acepta que ha leído y comprendido los términos y condiciones. 🔀 Descargar

Siguiente

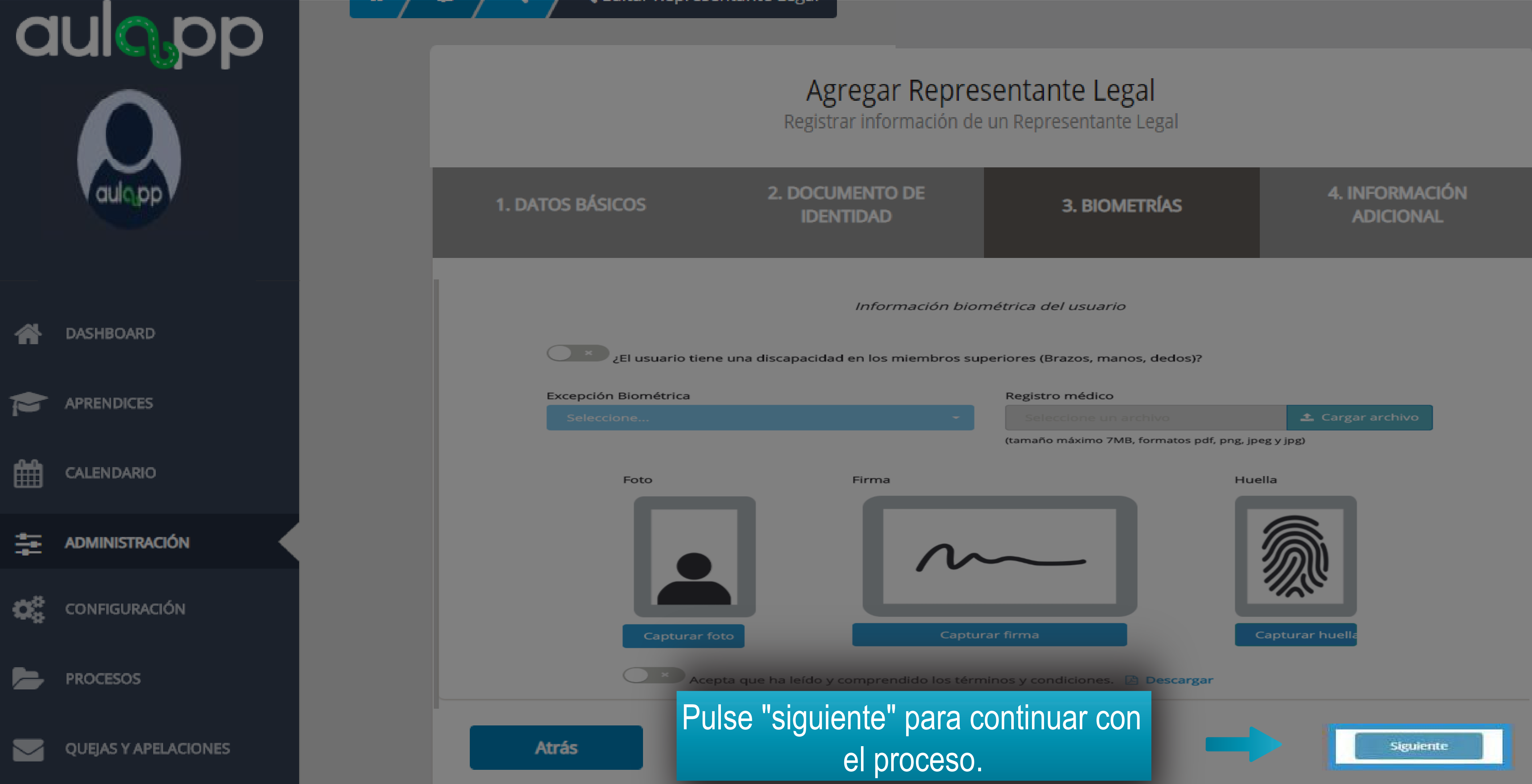

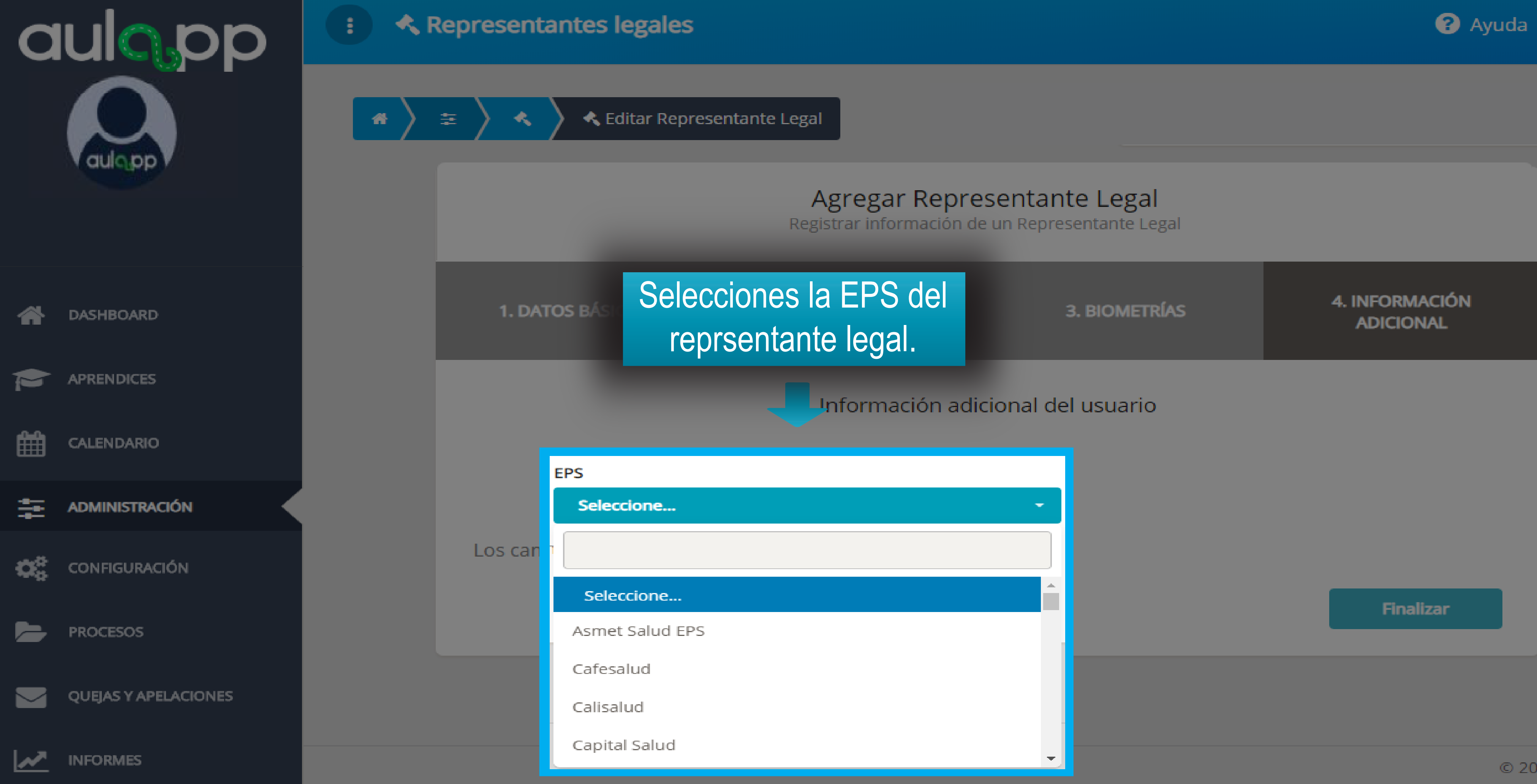

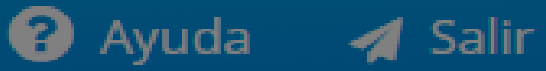

© 2020, AULAPP

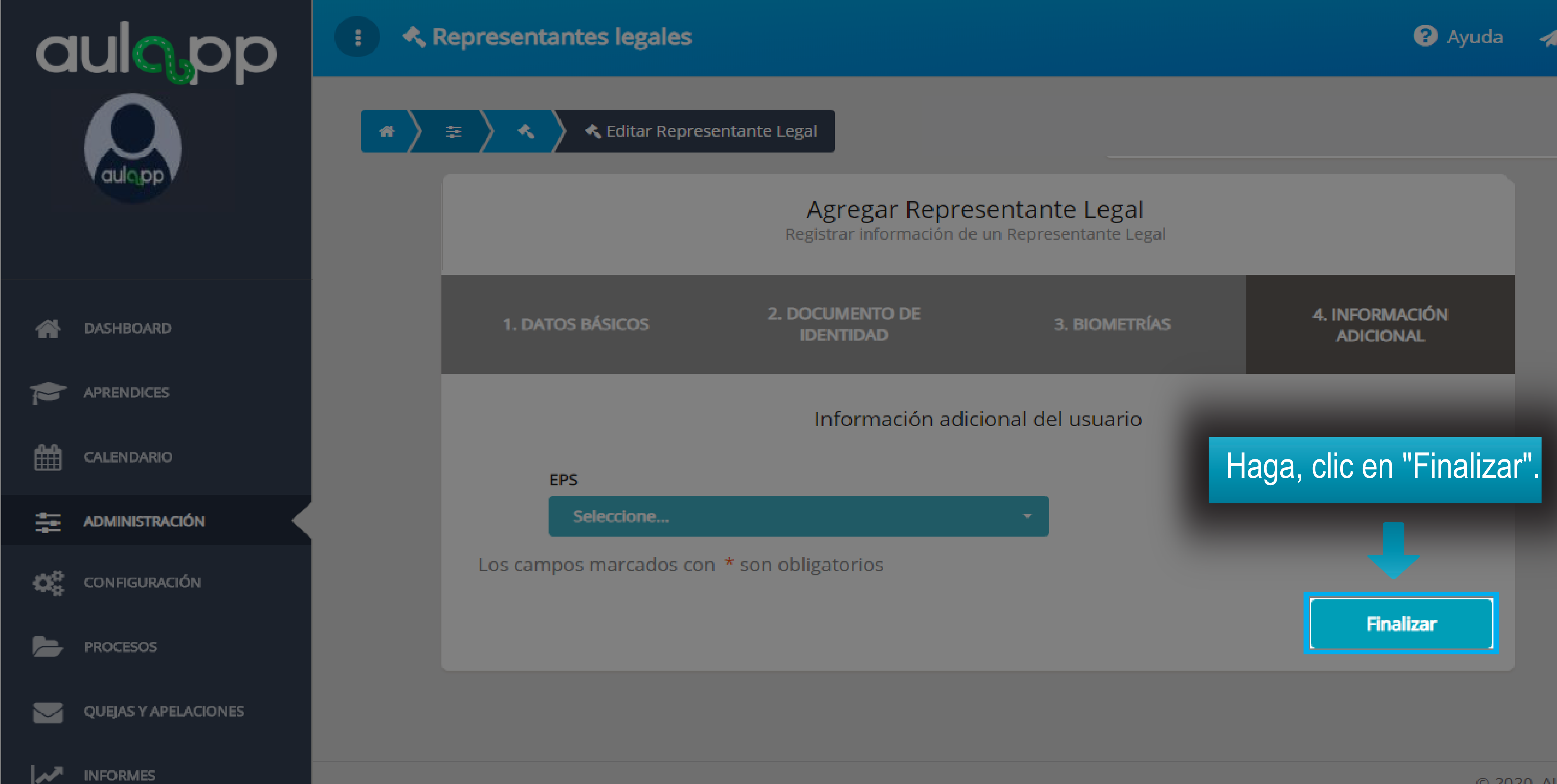

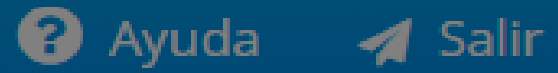

© 2020, AULAPP